## Process for requesting a facility inspection.

- 1. Log into the AuxData II site.
- 2. Click on More> Facilities
- 3. When the Facilities page opens,
  - a. Locate your facility- there is a search bar in the upper right hand corner. Use your boat name.
  - b. When you locate your boat, click on the "Facility Record Number"
  - c. Your information will open.
  - d. On the right-hand side of the window, see the Facility Inspections box.
  - e. Click on "NEW"
  - f. Select Boat
  - g. In new window, select your preferred vessel examiner (only qualified examiners will show up.) Enter the examiners last name to get started. Click on the name.
  - h. Enter your preferred inspection date (this need not be actual)
  - i. Under "DirAux" For either Sector, type in Kellermeyer and select Jason Kellermeyer
  - j. Select "Save"
  - k. Select you request in the Facility Inspections area
  - I. Click on "Submit for Approval" in upper right-hand corner, then "Submit" in the next box.
- 4. You are done and should wait to hear from your inspector.
  - a. Your selected inspector will receive an email with your request.
  - b. S/he will need to complete the inspection and then log into AuxData II, upload the paperwork and a photo of the boat.
- 5. (If you get lost in this area, click on the inspection request on the right side of the screen and it will take you back to where you need to be.
  - i. If names of authorized CX/Operators have changed, notify OTO in the notes section of the submit page.
- 6. Add files
  - a. Scan your paperwork, and a photo for the vessel.
  - b. Upload them to the system.
- 3. When complete, "Submit for Approval" and you will see a new page- Notes regarding changes or special circumstances can be entered on this page. Click on "Submit" in the Next box.
- 4. The OTO will be notified that the file is in the system. Member will be notified.